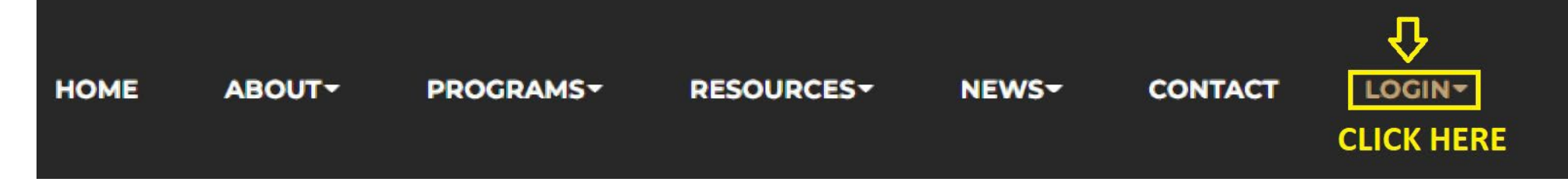

STEP #1: AFTER OPENING UP THE WEBPAGE, GO TO THE FAR RIGHT SIDE OF THE BLACK MENU BAR TO LOGIN AND CLICK LOGIN.

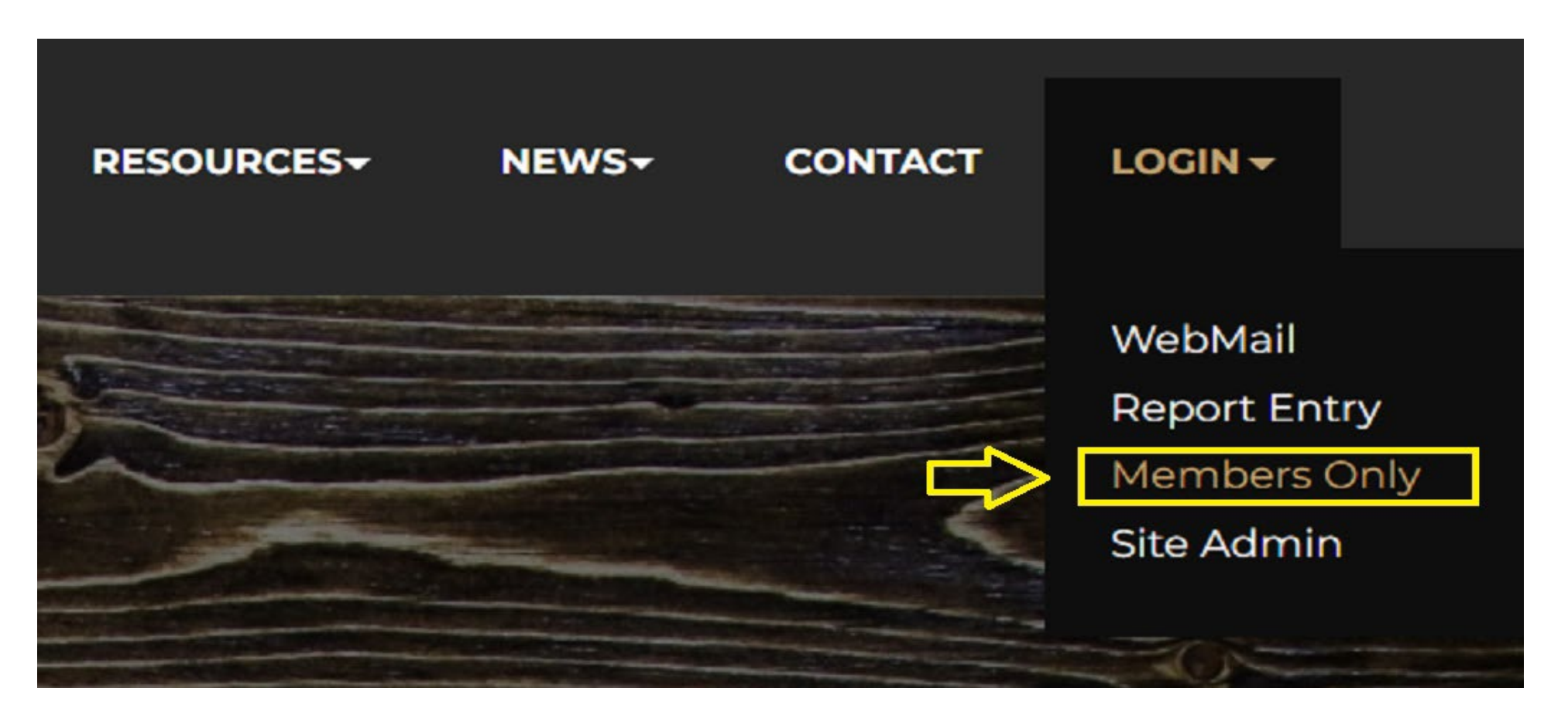

**STEP #2: IN THE DROP DOWN, CLICK "MEMBERS ONLY"** 

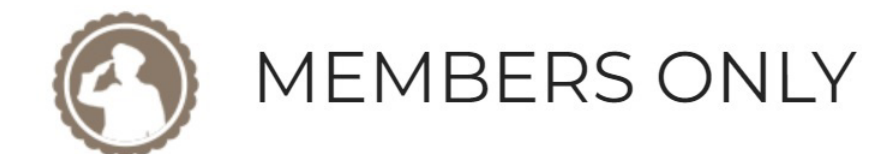

Log Out

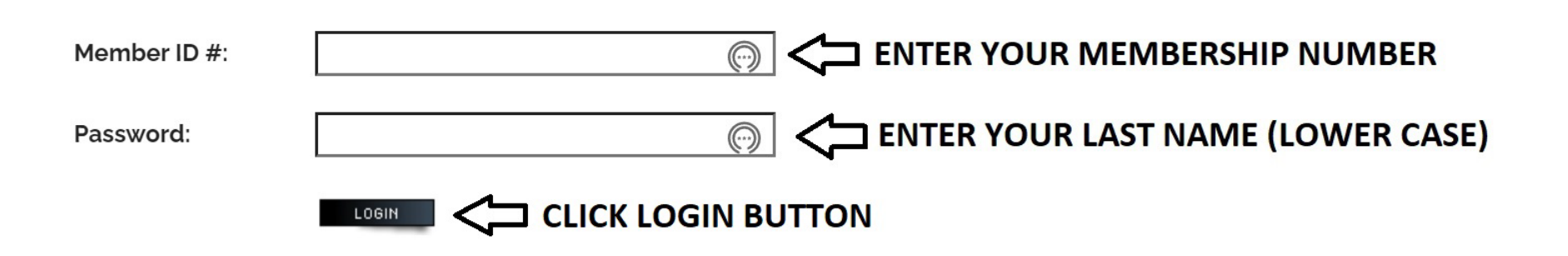

STEP #3: MEMBER ID #: ENTER YOUR MEMBERSHIP NUMBER. PASSWORD: (YOUR LAST NAME LOWER CASE) THEN CLICK LOGIN BUTTON

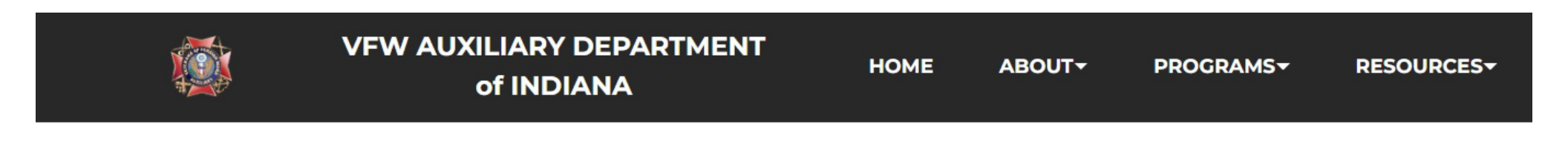

INTRODUCTION TO MEMBERS ONLY CLICK INTRODUCTION TO MEMBERS ONLY

**STEP #4: CLICK INTRODUCTION TO MEMBERS ONLY LINK** 

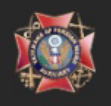

## INTRODUCTION TO MEMBERS ONLY

INTRODUCTION TO "MEMBERS ONLY" SECTION (CLICK HERE)

**STEP #5: CLICK (CLICK HERE)** 

**STEP #6: THE MESSAGE BELOW WILL APPEAR IF YOU HAD A SUCCESSFUL LOGIN.** 

## **MEMBERS ONLY**

IF YOU ARE READING THIS MEMO, YOU HAVE SUCCESSFULLY LOGGED IN TO THE "MEMBERS ONLY" SECURE PORTION OF THE DEPARTMENT WEBSITE.

THIS "MEMBERS ONLY" ALLOWS THE DEPARTMENT TO PLACE RECORDS OR INFORMATION VIEWABLE TO THE DEPARTMENT OF INDIANA AUXILIARY MEMBERS ONLY.

FURTHER INFORMATION WILL BE RELEASED PERTAINING TO USAGE OF THIS "MEMBERS ONLY" SECTION OF THE WEBSITE

IF THE MEMBER IS FAIRLY NEW, YOU MAY HAVE TO WAIT UNTIL KASEY INFORMS ME OF THE MEMBERS NUMBER SO I CAN ADD TO THE LOGIN LIST.

THE DATE OF ACTUAL USAGE OF THE "MEMBERS ONLY" IS SET FOR 01-01-2023.

IF YOU DO HAVE PROBLEMS LOGGING IN TO MEMBERS ONLY, PLEASE EMAIL:

hoosier46750@gmail.com or call 260-388-3006.

DO NOT BE AFRAID TO TRY "MEMBERS ONLY". YOU CAN'T HURT ANYTHING.

JAMES KNELLER DEPARTMENT OF INDIANA

WEB ASSISTANT